## VisuHTM version 3.11 © DEFARGE Serge 09/2000 - Logiciel Freeware

## VisuHTM v3.11 - Navigateur Internet & Visionneuse de fichiers HTM

## Un véritable Navigateur Internet

Inutile de lancer votre navigateur préféré avec toutes ses lourdeurs pour consulter une ou plusieurs pages HTML présentes dans votre cache Internet, sur votre disque dur ou sur un CD. VisuHTM est fait pour vous.

La version 2.x permet de naviguer très simplement en incluant 25 moteurs de recherche dont 15 moteurs français et 20 Adresses personnelles paramétrables. Un accès rapide au pages blanches, jaunes professionnelles et E-Mail. Une liaison directe avec les radios en direct sur le Web. Gère les dossiers Favoris, Liens et Média de Windows 98. Gère le cache Internet de Windows ainsi que le dossier Historique. Il est conseillé d'installer la version 5.0 de Internet Explorer.

La version 2.1 imprime les pages, copie dans le presse papier toutes les informations de la page et enregistre les pages Internet avec toutes les images associées.

La version 2.2 permet de configurer la page avant impression, d'afficher les propriétés de la page en cours et quelques bugs ont été corrigés.

La version 2.3 gère l'historique de IE. De préférence utilisez la version 5.0 de Internet Explorer.

Vous pouvez consulter votre courrier électronique et envoyer des messages en fonction de votre configuration Internet.

La version 2.31 est complétée par des menus supplémentaires tels que : Annuaire à l'envers. Une traduction en ligne de sites étrangers avec Voila, Moteur de recherche Lycos France.

La version 3.0 est devenue un navigateur multifenêtres. La version 2.xx empêchaient l'apparition des publicités et autres pages non désirées, maintenant la version 3.0 affiche ces pages. Vous pouvez lancer autant de fenêtres de navigation que vous le désirez. La liste des pages visitées est conservée dans la liste déroulante des adresses. Le nombre de liens conservés est paramétrable et varie de 25 à 300.

La version 3.1 possède des menus supplémentaires :

- Capturer l'écran dans un fichier mode point BMP. Permet de sauvegarder l'écran affiché dans un fichier image. Cette option s'avère bien pratique à l'usage lorsque les pages Internet visitées ne peuvent être enregistrées.
- Voir le fichier source. Permet d'enregistrer le document source au format ASCII.
- Menu Outlook
  - Boîte de réception
  - Boîte d'envoi
  - Contacts

La gestion des favoris est améliorée. VisuHTM3.1 gère 15 dossiers des favoris. Vous pouvez créer des sous dossiers au dossier Favoris et ajouter les liens qui vous intéressent dans un des dossiers de votre choix dans un de ces dossiers.

La version 3.11 permet de se déconnecter en fin de session et de rechercher un texte dans la page en cours.

#### **Comment lancer la connexion**

Cliquer sur le menu < Se connecter > du menu Fichiers ou :

Cliquez sur le bouton < *Naviguer* > . Le bouton < *Naviguer* > permet également de valider une adresse entrée manuellement dans la zone adresse.

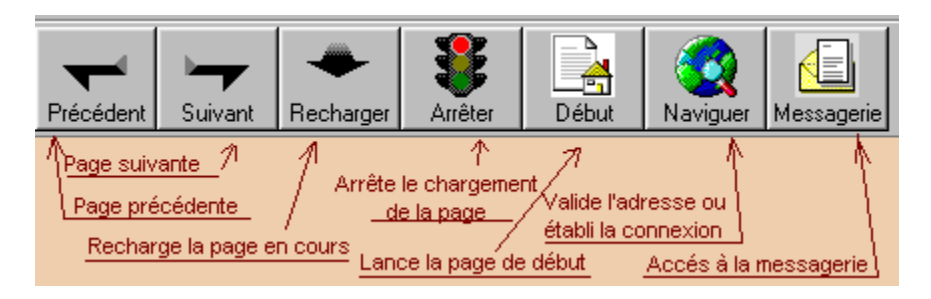

## Comment se déconnecter

1 - Menu < Fichier > - < Se déconnecter> Lorsque vous quittez l'application VisuHTM une boîte de dialogue demande si vous désirez vous déconnecter si une connexion est en cours.

2 - Cliquez avec le bouton droit de la souris sur l'icône représentant la connexion Internet dans la barre de tâches.Puis cliquez sur le menu < **Se déconnecter** >

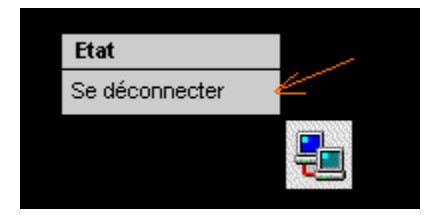

<u>Autre solution :</u> Cliquez sur le menu Fichier < **Travailler Hors Connexion** > . Dans la barre des tâches apparaît dans certains cas l'application qui permet de se déconnecter.

## Choix de la page de démarrage & Paramétrage du dossier Historique.

Le menu Configuration < **Configuration de VisuHTM** > permet de choisir la page de départ , de définir le nom du dossier Historique de Windows, de paramétrer le nombre de liens à conserver dans la liste déroulante des adresses (25 à 300) et de définir la hauteur de la barre d'outils.

<u>Attention</u> : L'adresse de la page de démarrage ne correspond pas à la commande < Début > de la barre d'outils. Le bouton < **Début** > lance l'adresse de départ configurée dans la section configuration Internet.

<u>Nota :</u> A l'aide l'Explorateur parcourrez les dossiers dans le dossier Windows et repérez le nom du dossier Historique de Internet Exploreur. A défaut le nom du dossier Historique est celui de IE v5.0.

| 🍓 Choix de l'adresse de dé                                                                                                    | imarrage & Dossier Historique  | × |  |  |  |  |  |  |  |
|----------------------------------------------------------------------------------------------------|--------------------------------|---|--|--|--|--|--|--|--|
| Adresse de démarrage du                                                                                                    | navigateur :                   |   |  |  |  |  |  |  |  |
| http://perso.club-internet.fr/ser                                                                                                    | def                            |   |  |  |  |  |  |  |  |
| Dossier Historique de Windows : C:\Windows\Historique\ History.ie5<br>N'affecter que le nom du dossier<br>Nombre de pages visitées à conserver dans la liste déroulante : 150<br>Hauteur de la barre d'eutile |                                |   |  |  |  |  |  |  |  |
| C Grandes icônes                                                                                                    | Petites icônes                 |   |  |  |  |  |  |  |  |
| ⊻alider                                                                                                    | <u>D</u> éfaut <u>A</u> nnuler |   |  |  |  |  |  |  |  |

## Comment Imprimer une page

A partir du Menu < *Fichier* >, cliquez sur le l'option < Imprimer > . La version 2.3 permet de configurer la page Menu < *Fichier* > Option < *Mise en Page* >. Autre solution :

Cliquer avec le bouton droit de la souris dans une zone de la page qui ne comporte pas de lien. Ou Menu > *Fichier* >*Imprimer* 

| <u>P</u> récédent<br><u>S</u> uivant                                                                    | ie sur le site de DEFAR(<br>argement de logiciels Fre                                     |
|----------------------------------------------------------------------------------------------------|-------------------------------------------------------------------------------------------|
| <u>E</u> nregistrer le fond sous<br>Établir en ta <u>n</u> t que papier peint<br>Copier le <u>f</u> ond | els Shareware et Freeware o<br>ançaise des Auteurs de logic<br>h (Regroupement des Utilis |
| Sélectionner <u>t</u> out                                                                               |                                                                                           |
| Créer un <u>r</u> accourci<br>Ajouter au <u>x</u> Favoris<br><u>A</u> fficher le fichier source         | Fas LEAM                                                                                  |
| Langue 🕨                                                                                                |                                                                                           |
| Imprimer<br>A <u>c</u> tualiser                                                                         | 201815                                                                                    |
| Pr <u>o</u> priétés                                                                                     |                                                                                           |

# Comment enregistrer une image

Cliquer avec le bouton droit de la souris sur l'image.

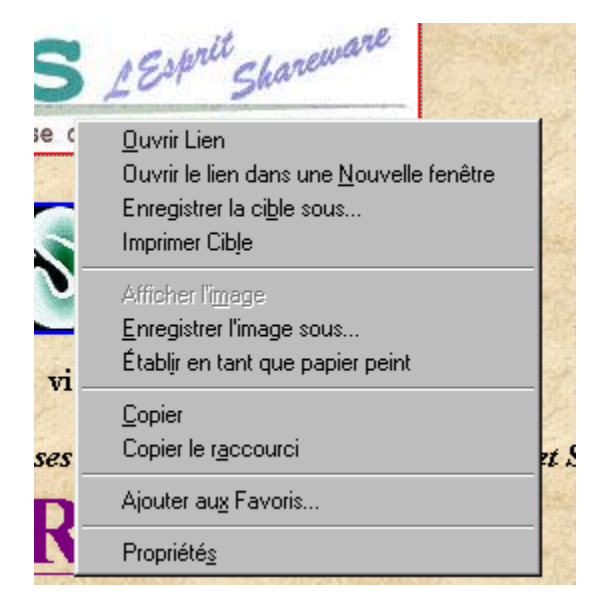

## Comment valider une adresse préférée

Donner un nom au titre menu autre que < Vide >. Et affecter une adresse Internet valide. Cliquez ensuite sur le bouton < Valider en Enregistrer >

| 🙀 Mes adres | sses préférées  |                |             |              |  | × |
|-------------|-----------------|----------------|-------------|--------------|--|---|
|             |                 |                |             |              |  |   |
| N°          | Titre des Menus | Adres:         | ses Ul      | RL           |  |   |
| Adresse 1 : | Ma page perso   | http://perso.c | lub-interne | et.fr/serdef |  |   |

#### **Gestion des Favoris**

VisuHTM gère 15 dossiers Favoris et sous dossiers des Favoris de Windows 98.

Vous pouvez ajouter le lien de la page visitée dans un des ces 15 dossiers dès que celle-ci est complètement chargée.

Vous pouvez ajouter un sous dossier au dossier Favoris, éditer un des 15 sous dossiers gérés par VisuHTM afin de renommer ou supprimer un lien. Les liens ont une extension .URL.

Le menu *Favoris* permet de se connecter à un des raccourcis d'un de ces dossiers. L'option < *Mettre à jour les Favoris* > du menu Edition a disparu, la mise à jour des dossiers est devenue automatique.

#### Comment traduire un site Internet avec Voilà et VisuHTM

Connectez vous sur le site en version langue étrangère, puis cliquez sur le menu **Traduction de site avec Voilà**. Répondez **Oui** à la question < Désirez vous copier l'adresse de la page dans le presse papier >.

Une fois sur le site de traduction coller l'adresse de la page dans la fenêtre **Adresse du site à traduire**, choisissez la langue de traduction puis cliquez sur **Voilà**.

#### **Mode Editeur**

Le mode Editeur permet de modifier une page HTML et d'avoir un aperçu de la page en cours. Cet éditeur ne possède pas de fonctions de création automatisée de liens, de tableaux etc., mais est destiné aux utilisateurs confirmés de créations de pages Internet. Ce mode permettra aux débutants de comprendre comment fonctionnent les pages Internet, car le source de la page est directement accessible et modifiable. Se référer aux divers manuels de créations de page Web pour toutes informations supplémentaires.

### Temps de connexion

Avec VisuHTM versions 2.3 et 3.x est fourni un petit utilitaire qui permet de calculer vos temps de connexion passés sur Internet.

<u>Temps Internet</u> permet de prendre en compte tous les temps de connexions quel que soit le navigateur que vous utilisez.

#### Installation de Temps Internet : (Cas de la version complète)

Après avoir installé ou décomprimé le fichier VisuHTM.zip, Temps Internet se trouve dans le dossier de VisuHTM.

Créer un raccourci de <u>Temps Internet</u> dans le groupe de démarrage, ainsi temps Internet sera pris en compte à chaque démarrage du micro.

<u>Nota</u> : Si vous ne possédez que la version mise à jour de VisuHTM v2.3 ou 3.0, télécharger le fichier **TempsINT.zip** sur mon site.

Adresse de mon site Internet : http://perso.club-internet.fr/serdef

#### Création du raccourci :

Cliquez sur le bouton < *Démarrer* > avec la touche droite de la souris. Puis *Programme* - *Démarrage*. Créer un nouveau raccourci – puis Parcourir les dossiers – Choisissez <u>Temps Internet.exe</u>, puis Valider.

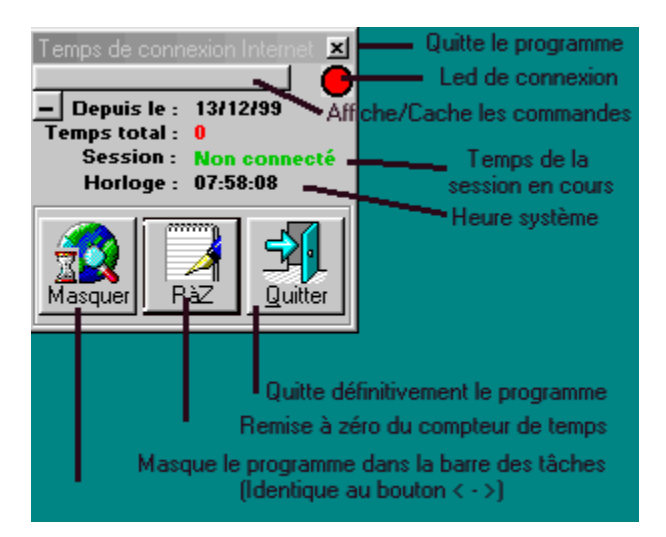

## Comment capturer l'écran

Une fois la page affichée cliquer sur le menu *Fichier* option *Capturer l'écran en fichier BMP.* Donner un nom au fichier sans extension puis *Enregistrer*.

#### **Remarques**

Un menu supplémentaire est ajouté dans la version 2.3 : < *Redimensionner la page* > (Commande directe touche **F5**) du menu < *Fichier* >. Cette option permet de rétablir la taille normale de l'Explorateur VisuHTM, lorsque lors d'un chargement de page les barres déroulantes ne sont plus accessibles.

## Auteur :

DEFARGE Serge 20, Rue Elsa Triolet 03410 DOMERAT FRANCE

Tel: 04.70.03.25.40

Fax : 04.70.03.25.40 E-Mail : serdef@club-internet.fr Url : http://perso.club-internet.fr/serdef